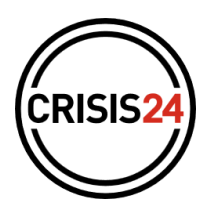

# New login homepage — Guide

Keeping your connection to the <u>GardaWorld Travel Security</u> platform and application safe and both your account and data secure is one of Crisis24's absolute top priorities. With this in mind, and to improve the user-friendliness of the process, our team <u>recently updated the connection system to the GardaWorld Travel Security</u> <u>App and web portal</u>. This new connection process enhances our multilingual capacity, the security of your passwords and sets a new welcoming design. Once the connection to the webportal is successfully achieved, users are able to access the Garda-World Travel Security with their credentials

| English + |          |  |
|-----------|----------|--|
|           | CRISIS24 |  |
|           |          |  |
|           | Login    |  |
|           | Email    |  |
|           |          |  |
|           |          |  |
|           |          |  |

### What does it change?

A new design, a better recognition into the system and enhanced security are made available for your end Users and for you. In this regard, **passwords will need to be renewed every 90 days.** 

### How does it work ?

Five different types of situations can now be faced by users :

- I. They already have an account
- II. They have an account but forgot their password
- III. They do not have an account and will login with their professionnal email address
- IV. They do not have an account and will login with a generic email address
- V. They will connect with SSO.

### I. They already have an account :

They login with their previous credentials and access their account normally.

### II. They have an account but forgot their password :

| Users enter their email address and then click on « Forgot password | » |
|---------------------------------------------------------------------|---|
| as per image.                                                       |   |

An email is sent to their mailbox by iam@travelsecurity.garda.com.

Please note that the process of receiving the email may take up to <u>three minutes</u>, if they have not received the email in this time-lapse, please **check the Spam folder**.

| CPICICO              |   |  |
|----------------------|---|--|
| CRISISZA             |   |  |
|                      |   |  |
| 1 states             |   |  |
| Login                |   |  |
| Email                |   |  |
| example@crisis24.com |   |  |
| Passoord             |   |  |
|                      | Θ |  |
|                      |   |  |
| NEXT                 |   |  |
|                      |   |  |

Click on the link and create a new password as per the security criteria listed below the password field .

# **III.** They do not have an account yet and login with their professional email address:

**Step 1:** Select the language of choice, enter the **professional** email address and press **NEXT**.

# Step 2: Click on Create Account.

Step 3: Fill in personal information and press SUBMIT.

| Create account                                 |                                                                                                    |
|------------------------------------------------|----------------------------------------------------------------------------------------------------|
| First name                                     |                                                                                                    |
| Last name                                      |                                                                                                    |
| Email example@crisis24.com                     |                                                                                                    |
| Password                                       | Ø                                                                                                    |
| Confirm password                               | 0                                                                                                    |
| The password must meet the following criteria: |                                                                                                    |
| at least 8 characters                          |                                                                                                    |
| at least 1 lower case                          |                                                                                                    |
| at least 1 upper case                          |                                                                                                    |
| <ul> <li>at least 1 digit</li> </ul>           |                                                                                                    |
|                                                | Create account First name Last name Email example@crisis24.com Password Confirm password The password nust meet the following criteria: at least 1 lower case at least 1 lower case at least 1 upper case at least 1 upper case at least 1 upper case at least 1 upper case at least 1 upper case at least 1 upper case by at least 1 upper case by at lea |

| glish + |                                       |   |  |
|---------|---------------------------------------|---|--|
|         |                                       |   |  |
|         |                                       |   |  |
|         |                                       |   |  |
|         | (CRISIS 24)                           |   |  |
|         | CRISISZA                              |   |  |
|         |                                       |   |  |
|         |                                       |   |  |
|         | Login                                 |   |  |
|         | Login                                 |   |  |
|         | - Email -                             |   |  |
|         | example@crisis24.com                  |   |  |
|         | Patroned                              |   |  |
|         |                                       | 0 |  |
|         |                                       | 0 |  |
|         |                                       | _ |  |
|         | NEXT                                  |   |  |
|         |                                       |   |  |
|         | Don't have an account? Create account |   |  |
|         |                                       |   |  |
|         |                                       |   |  |

This will automatically send a validation email from <u>iam@travelsecurity.garda.com</u> to their inbox.

Please note that the process of receiving the email may take up to <u>three minutes</u>, if they have not received the email in this time-lapse, please allow them to **check the Spam folder of their inbox**.

# Step 4: Click on the link of the email received

| CRISIS24                                                                                                    |
|----------------------------------------------------------------------------------------------------|
| Validation of the email address                                                                                                    |
| If you are at the origin of this request, please click on the following link to validate your email address.<br>https://uat.travelsecurity.garda.com/iam/validate?key=b29bdd7d=a74c=4c9e=9348=113113dfebb2<br>Crisis24 Team |
| © GardaWorld 2022                                                                                                    |

**Step 5:** Once validated, close the window.

| English +                                                 |
|-----------------------------------------------------------|
| CRISIS24                                                  |
| Email validated                                           |
| Your email has been validated. You can close this window. |

**Step 6:** Go back to <u>GardaWorld Travel Security</u> or open the <u>GardaWorld Travel Security App</u> and proceed to enter email address and password. Click SEND and access your account.

# IV. They do not have an account yet and login with their generic email address:

**Step 1:** Select the language of choice, enter the email address (gmail/hotmail/yahoo...) and press **NEXT**.

## Step 2: Click on Create Account.

Step 3: Fill in personal information and press SUBMIT.

|     | (              | $\square$ |   |  |
|-----|----------------|-----------|---|--|
|     | (              | CRISISZA  |   |  |
|     |                |           |   |  |
|     |                | Login     |   |  |
| - 6 | Email          |           |   |  |
|     | example@crisis | 24.com    |   |  |
| - F | Password       |           |   |  |
| -   |                |           | 0 |  |
|     |                | NEXT      |   |  |
|     |                |           |   |  |
|     |                |           |   |  |

Englis

| Create accour                                  | nt |
|------------------------------------------------|----|
| First name                                     |    |
| Last name                                      |    |
| _ Email                                        |    |
| example@crisis24.com                           |    |
| Password                                       | Ø  |
| Confirm password                               | Ø  |
| The password must meet the following criteria: |    |
| <ul> <li>at least 8 characters</li> </ul>      |    |
| at least 1 lower case                          |    |
| <ul> <li>at least 1 upper case</li> </ul>      |    |
| <ul> <li>at least 1 digit</li> </ul>           |    |
| at least 1 special character                   |    |

This will automatically send a validation email from <u>iam@travelsecurity.garda.com</u> to their inbox.

Please note that the process of receiving the email may take up to <u>three minutes</u>, if they have not received the email in this time-lapse, please allow them to **check the Spam folder of their inbox**.

### Step 4: Click on the link of the email received

|       | CRISIS24                                                                                                 |
|-------|----------------------------------------------------------------------------------------------------|
| _     | Validation of the email address                                                                          |
| If yo | ou are at the origin of this request, please click on the following link to validate your email address. |
| Cris  | sis24 Team                                                                                               |
|       | © GardaWorld 2022                                                                                        |

# Step 5: Once validated, close the window.

| CRISIS24        | English +       |
|-----------------|-----------------|
| Email validated | Email validated |

**Step 6:** Go back to <u>GardaWorld Travel Security</u> and proceed to enter email address and password. Click SEND and fill in the policy number provided by your group **Step 7:** Your account will be approved by our teams as per the screenshot below. Once approved, you will be able to update your profile and access your account.

| group                                                                                                    |                                                                                              | English +                                                                                                    |
|----------------------------------------------------------------------------------------------------|----------------------------------------------------------------------------------------------|----------------------------------------------------------------------------------------------------|
| English -                                                                                                    |                                                                                              | Profile update                                                                                                    |
| The second second s | English -<br><b>Dending approval</b><br>S <sup>a</sup> Your accord is waiting to be approved | Prot name Apoline Cust name Combot Combot C |

#### V. Login with Single Sign-On

**Step 1:** On the web portal as well as on the <u>Garda World Travel Security App</u>, select the language of choice, enter the **professional** email address and press **NEXT**.

Step 2: Your company login portal will appear. Login with your company's regular credentials.

Step 3: You will be redirected to GardaWorld Travel Security App/Portal

#### **QUESTIONS?**

support.travelsecurity@garda.com

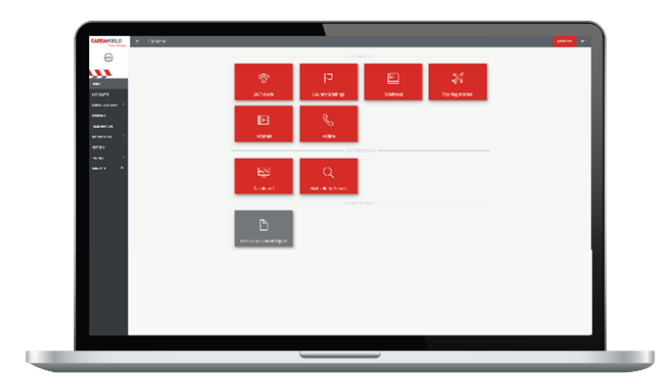

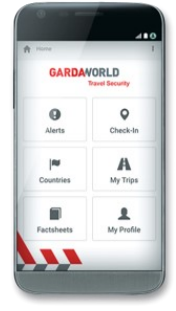